# WLC 및 Microsoft Windows 2003 IAS Server용 RADIUS IPSec 보안 구성

### 목차

소개 <u>사전 요구 사항</u> <u>요구 사항</u> <u>사용되는 구성 요소</u> <u>표기 규칙</u> <u>IPSec RADIUS 컨피그레이션</u> <u>WLC 구성</u> <u>IAS 구성</u> <u>Microsoft Windows 2003 도메인 보안 설정</u> <u>Windows 2003 시스템 로그 이벤트</u> <u>무선 LAN 컨트롤러 RADIUS IPSec 성공 디버그 예</u> <u>Ethreal 캡처</u> <u>관련 정보</u>

## <u>소개</u>

이 가이드에서는 WCS 및 다음 WLAN 컨트롤러에서 지원되는 RADIUS IPSec 기능을 구성하는 방 법을 설명합니다.

- 4400 시리즈
- WiSM
- 3750G

컨트롤러 RADIUS IPSec 기능은 컨트롤러 GUI의 **Security(보안) > AAA > RADIUS Authentication Servers(RADIUS 인증 서버) 섹션에** 있습니다. 이 기능은 IPSec을 사용하여 컨트롤러와 IAS(RADIUS 서버) 간의 모든 RADIUS 통신을 암호화하는 방법을 제공합니다.

## <u>사전 요구 사항</u>

#### <u>요구 사항</u>

다음 주제에 대한 지식을 보유하고 있으면 유용합니다.

- LWAPP에 대한 지식
- RADIUS 인증 및 IPSec에 대한 지식
- Windows 2003 Server 운영 체제에서 서비스를 구성하는 방법에 대한 지식

#### <u>사용되는 구성 요소</u>

컨트롤러 RADIUS IPSec 기능을 구축하려면 다음 네트워크 및 소프트웨어 구성 요소를 설치하고 구성해야 합니다.

- WLC 4400, WiSM 또는 3750G 컨트롤러. 이 예에서는 소프트웨어 버전 5.2.178.0을 실행하는 WLC 4400을 사용합니다
- LAP(Lightweight Access Point). 이 예에서는 1231 Series LAP를 사용합니다.
- DHCP로 전환
- Microsoft 2003 Server가 Microsoft Certificate Authority 및 Microsoft IAS(Internet Authentication Service)와 함께 설치된 도메인 컨트롤러로 구성되었습니다.
- Microsoft 도메인 보안
- ADU 버전 3.6이 WPA2/PEAP로 구성된 Cisco 802.11 a/b/g 무선 클라이언트 어댑터

이 문서의 정보는 특정 랩 환경의 디바이스를 토대로 작성되었습니다. 이 문서에 사용된 모든 디바 이스는 초기화된(기본) 컨피그레이션으로 시작되었습니다. 현재 네트워크가 작동 중인 경우, 모든 명령어의 잠재적인 영향을 미리 숙지하시기 바랍니다.

### <u>표기 규칙</u>

문서 규칙에 대한 자세한 내용은 <u>Cisco 기술 팁 표기 규칙을 참고하십시오.</u>

### <u>IPSec RADIUS 컨피그레이션</u>

이 컨피그레이션 가이드에서는 Microsoft WinServer, Certificate Authority, Active Directory 또는 WLAN 802.1x 클라이언트의 설치 또는 컨피그레이션을 다루지 않습니다. 이러한 구성 요소는 컨트 롤러 IPSec RADIUS 기능을 구축하기 전에 설치 및 구성해야 합니다. 이 가이드의 나머지 부분에서 는 이러한 구성 요소에서 IPSec RADIUS를 구성하는 방법을 설명합니다.

- 1. Cisco WLAN 컨트롤러
- 2. Windows 2003 IAS
- 3. Microsoft Windows 도메인 보안 설정

#### <u>WLC 구성</u>

이 섹션에서는 GUI를 통해 WLC에서 IPSec을 구성하는 방법에 대해 설명합니다.

컨트롤러 GUI에서 다음 단계를 완료합니다.

1. 컨트롤러 GUI에서 Security(보안) > AAA > RADIUS Authentication(RADIUS 인증) 탭으로 이 동하여 새 RADIUS 서버를 추가합니다

| CISCO SYSTEMS                                                 |           |               |            |                |          |            | S    |
|---------------------------------------------------------------|-----------|---------------|------------|----------------|----------|------------|------|
| Lalin.adus                                                    | MONITOR   | WLANS C       | ONTROLLER  | WIRELESS       | SECURITY | MANAGEMENT | C    |
| Security                                                      | RADIUS /  | Authenticatio | n Servers  |                |          |            |      |
| AAA<br>General                                                | Call Stat | ion ID Type   | IP Address | ~              |          |            |      |
| RADIUS Authentication<br>RADIUS Accounting<br>Local Net Users | Credenti  | als Caching   |            |                |          |            |      |
| MAC Filtering<br>Disabled Clients                             | Use AES   | Key Wrap      |            |                |          |            |      |
| AP Policies                                                   | Network   | Management    | Server     | Server Address | Port     | IPSec      |      |
| Access Control Lists                                          | User      |               | Index      |                |          |            |      |
| IPSec Certificates                                            |           |               | 1          | 192.168.30.10  | 1812     | Disabled   | 1000 |
| CA Certificate                                                |           |               | 3          | 192.168.30.105 | 1812     | Enabled    |      |

2. 새 RADIUS 서버의 IP 주소, 포트 1812 및 공유 암호를 구성합니다. IPSec **Enable-** 확인란을 선택하고 이러한 IPSec 매개변수를 구성한 다음 Apply를 **클릭합니다.참고:** 공유 암호는 RADIUS 서버를 인증하는 데 사용되며 IPSec 인증을 위한 사전 공유 키(PSK)로 사용됩니다

| CISCO SYSTEMS                                                |                             |                                   |
|--------------------------------------------------------------|-----------------------------|-----------------------------------|
|                                                              | MONITOR WLANS CON           | ROLLER WIRELESS SECURITY MANAGEMI |
| Security                                                     | Shared Secret               | •••                               |
| AAA<br>General<br>RADIUS Authentication                      | Confirm Shared<br>Secret    | •••                               |
| RADIUS Accounting<br>Local Net Users                         | Key Wrap                    |                                   |
| Disabled Clients<br>User Login Policies                      | Port Number                 | 1812                              |
| AP Policies<br>Access Control Lists                          | Server Status               | Enabled 💙                         |
| IPSec Certificates<br>CA Certificate                         | Support for RFC 3576        | Disabled 💙                        |
| ID Certificate                                               | Retransmit Timeout          | 2 seconds                         |
| Wineless Protection                                          | Notwork Usor                | C Frankla                         |
| Policies                                                     | Network User                | 🖭 Enable                          |
| Trusted AP Policies<br>Rogue Policies<br>Standard Suppatures | Management                  | 🗹 Enable                          |
| Custom Signatures<br>Client Exclusion Policies               | IPSec                       | Enable                            |
| AP Authentication                                            | IPsec Parameters            |                                   |
|                                                              | IPSec                       | HMAC SHA1 ¥                       |
|                                                              | IPSEC Encryption            | 3DES 💌                            |
|                                                              | (Shared Seceret will be use | d as the Preshared Key)           |
|                                                              | IKE Phase 1                 | Main 🔽                            |
|                                                              | Lifetime (seconds)          | 28800                             |
|                                                              | IKE Diffie Hellman Group    | Group 2 (1024 bits) 🔽             |

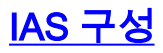

IAS에서 다음 단계를 완료합니다.

1. Win2003에서 IAS 관리자로 이동하여 새 RADIUS 클라이언트를 추가합니다

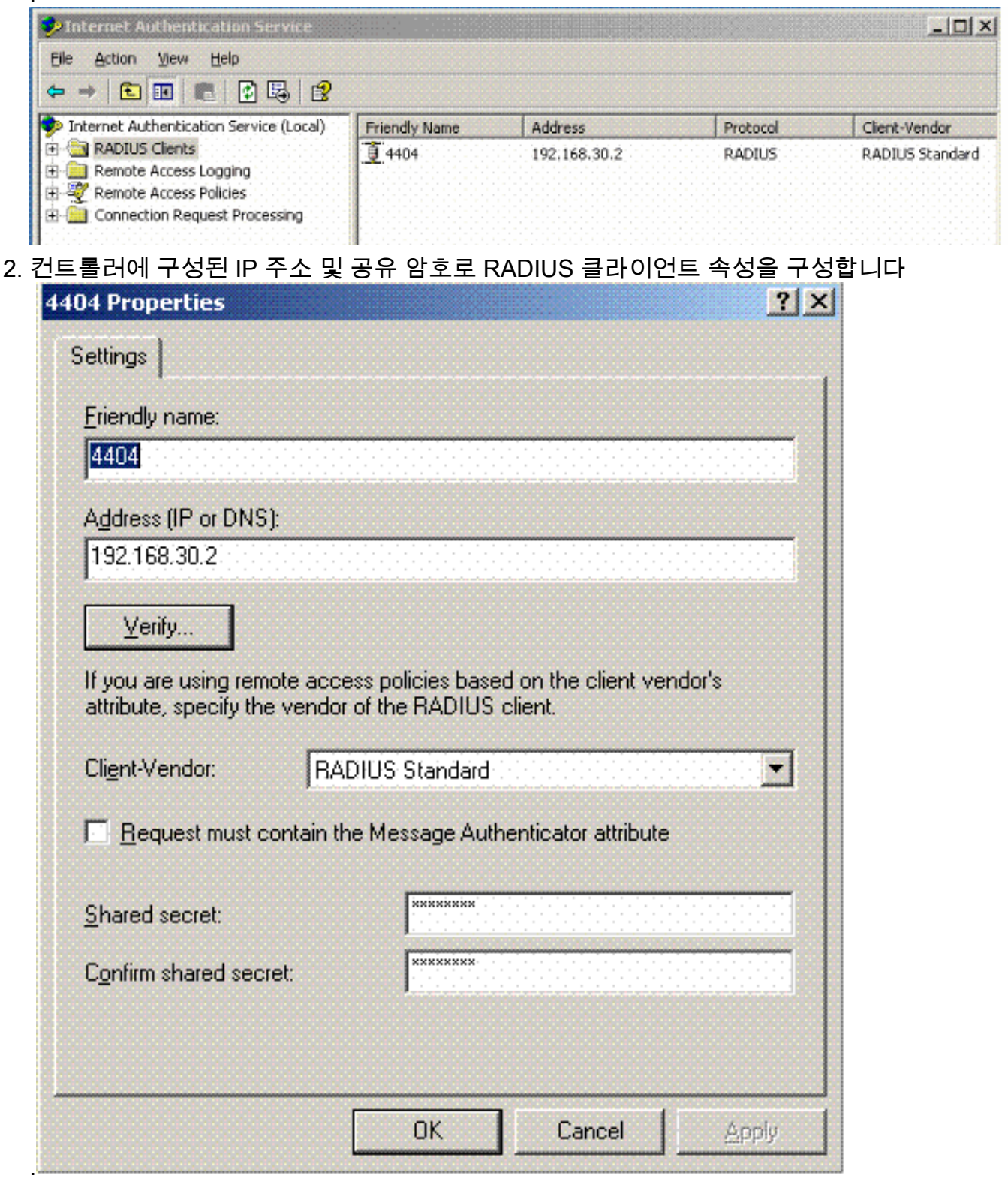

3. 컨트롤러에 대한 새 원격 액세스 정책을 구성합니다

| bild for the second service with the service service s |         |       |
|----------------------------------------------------------------------------------------------------|---------|-------|
| Elle Action Yiew Help                                                                                                    |         |       |
| ⇔ → 🗈 🖬 🚱 🔂 😫                                                                                                    |         |       |
| Internet Authentication Service (Local)                                                                                                    | Name    | Order |
| E Clents                                                                                                    | \$ 4404 | 1     |
| E Remote Access Logging                                                                                                    |         |       |
| Remote Access Policies                                                                                                    |         |       |
| Connection Request Processing                                                                                                    |         |       |

4. 컨트롤러 원격 액세스 정책의 속성을 편집합니다. NAS 포트 유형 - 무선 - IEEE 802.11을 추가 해야 합니다

.

.

| 4404 Properties                                                                                                    | NAS-Port-Type                                                                                                    | ?×         |
|----------------------------------------------------------------------------------------------------|----------------------------------------------------------------------------------------------------|------------|
| Settings Specify the conditions that connection requests must match. Policy gonditions: NAS-Port-Type matches "Ethernet OR Wireless - IEEE 802.11 DR Wireless Add                                                                                                    | Available types:<br>ADSL-CAP - Asymmetri<br>ADSL-DMT - Asymmetri<br>Async (Modem)<br>Cable<br>FDDI<br>G.3 Fax<br>HDLC Clear Channel<br>IDSL - ISDN Digital Su<br>ISDN Async V.110<br>ISDN Async V.120<br>ISDN Sync<br>CK | BO211<br>F |
| Edt Profile         Unless individual access permissions are specified in the user profile, this policy controls access to the network.         If a connection request matches the specified conditions:            © Degy remote access permission             @K Cancel Apply | Recycle Bn                                                                                                    |            |

5. Edit **Profile(프로필 수정**)을 클릭하고 **Authentication(인증)** 탭을 클릭한 다음 MS-CHAP v2에 서 인증을 선택합니다

| Specify the condit                                                             | dit Dial-in Profile                                                                        |                                                 | 1                     |
|--------------------------------------------------------------------------------|--------------------------------------------------------------------------------------------|-------------------------------------------------|-----------------------|
| Policy <u>c</u> onditions:<br>NAS-Port-Type n                                  | Dial-in Constraints<br>Authentication                                                      | IP<br>Encryption<br>thods you want to allo      | Multilink<br>Advanced |
| ▲                                                                              | EAP Methods                                                                                | thentication version '                          |                       |
| f connection requassociated profile                                            | User can chang                                                                             | e password after it ha<br>uthentication (MS-CH/ | s expired<br>AP)      |
| Edit Profile                                                                   | 📕 Uger can chang                                                                           | e password after it ha                          | s expired             |
| Jnless individual<br>policy controls acc<br>f a connection re<br>Denv remote 2 | Encrypted authenticati           Unencrypted authenticati           Unauthenticated access | on (CHAP)<br>:ation (PAP, SPAP)                 |                       |
| <u>G</u> rant remote .                                                         | Allo <u>w</u> clients to connect method.                                                   | st without negotiating                          | an authentication     |

6. EAP **Methods(EAP 방법)**를 클릭하고 EAP Providers(EAP 제공자)를 선택한 다음 PEAP를 EAP 유형으로 추가합니다

.

| dit Dial-ın Profile                   |                   |                   | ? >                | KI 🛛       |    |                 |
|---------------------------------------|-------------------|-------------------|--------------------|------------|----|-----------------|
| Dial-in Constraints<br>Authentication | IP                |                   | Multilink          |            |    |                 |
| Select the authentication             | methods you want  | to allow for this | connection.        |            |    |                 |
| EAP Methods                           |                   |                   |                    |            |    |                 |
| Microsoft Encrypt                     | Select EAP Provid | lers              |                    |            |    | <u>?</u> ×      |
| 🔲 User can <u>c</u>                   | EAP types are neg | gotiated in the o | rder in which they | are listed |    |                 |
| 🔲 Microsoft Encrypt                   | EAP types:        |                   |                    |            |    |                 |
| 🗖 Üger can c                          | Protected EAP (F  | PEAPI             |                    |            |    | Move <u>U</u> p |
| Encrypted auther                      |                   |                   |                    |            |    | Move Down       |
| Unencrypted auti                      |                   |                   |                    |            |    |                 |
| Unauthenticated acc                   |                   |                   |                    |            |    |                 |
| Allow clients to cimethod.            |                   |                   |                    |            |    |                 |
|                                       | Add               | <u>E</u> dit      | <u>R</u> emove     | [          | ОК | Cancel          |
|                                       | OK.               | Cancel            | Apply              | 1          |    |                 |

7. Select **EAP** Providers(EAP 제공자 선택)에서 Edit(편집)를 클릭하고 풀다운 메뉴에서 Active Directory 사용자 계정 및 CA와 연결된 서버(예: tme.tme.com)를 선택합니다. EAP 유형 MSCHAP v2를 추가합니다

.

| Select EAP Providers            |                                                           |                                             | ? X                                                        |                                                                                                    |   |
|---------------------------------|-----------------------------------------------------------|---------------------------------------------|------------------------------------------------------------|----------------------------------------------------------------------------------------------------|---|
| EAP types are negotiated in the | Protected EAP Propert                                     | les                                         |                                                            | <u> 1 × </u>                                                                                                    |   |
| EAP types:                      | This server identifies itse<br>Select the certificate the | elf to callers befor<br>at you want it to u | e the connection is completed.<br>se as proof of identity. |                                                                                                    |   |
| Protected EAP (PEAP)            | Certificate (ssued                                        | tme.tme.com                                 | 1                                                          |                                                                                                    |   |
|                                 | Friendly name:                                            |                                             |                                                            |                                                                                                    |   |
|                                 | Issuer:                                                   | wnbu                                        |                                                            |                                                                                                    |   |
|                                 | Expiration date:                                          | 3/30/2007 3:3                               | 32:22 PM                                                   |                                                                                                    |   |
|                                 | Enable Fast Reconn                                        | ect                                         |                                                            |                                                                                                    |   |
| <u>A</u> dd <u>E</u> dit        | Eap Types<br>Secured password (EAF                        | P-MSCHAP ∨2)                                | FAP MSCHAPy2 Properties                                    | in the second second second second second second second second second second second second second second second | X |
| OK Cancel                       | -                                                         |                                             |                                                            |                                                                                                    |   |
|                                 |                                                           |                                             | Number of authentication retri                             | ies: 2                                                                                                    |   |
|                                 | Add E                                                     | dit Remi                                    | Allow client to change pass                                | sword after it has expired                                                                                      | ł |
|                                 |                                                           |                                             | [minimum                                                   | Capcel                                                                                                    |   |

8. Encryption(**암호화)** 탭을 클릭하고 원격 액세스에 대한 모든 암호화 유형을 선택합니다

| Edit Dial-in Profile                                                                  |                                                                                        | <u>? ×</u>                                                                 |
|---------------------------------------------------------------------------------------|----------------------------------------------------------------------------------------|----------------------------------------------------------------------------|
| Dial-in Constraints                                                                   | IP                                                                                     | Multilink                                                                  |
| Authentication                                                                        | Encryption                                                                             | Advanced                                                                   |
| The following encryption le<br>Routing and Remote Acce<br>make sure the encryption le | vels are supported by ser<br>ss. If you use a different r<br>evels you select are supp | vers running Microsoft<br>remote access server,<br>orted by that software. |
| If No encryption is the only<br>using data encryption.                                | option selected, then use                                                              | ers cannot connect by                                                      |
| Basic encryption (MPF)                                                                | РЕ 40-bit)                                                                             |                                                                            |
| ✓ Strong encryption (MF                                                               | PE 56 bit)                                                                             |                                                                            |
| Strongest encryption (                                                                | MPPE 128 bit)                                                                          |                                                                            |
| ☑ No encryption                                                                       |                                                                                        |                                                                            |
|                                                                                       |                                                                                        |                                                                            |
|                                                                                       |                                                                                        |                                                                            |
|                                                                                       |                                                                                        |                                                                            |
|                                                                                       |                                                                                        |                                                                            |
|                                                                                       |                                                                                        |                                                                            |
| <u> </u>                                                                              |                                                                                        |                                                                            |
|                                                                                       | OK C                                                                                   | ancel <u>Apply</u>                                                         |

9. **Advanced(고급)** 탭을 클릭하고 Service-Type(서비스 유형)으로 RADIUS Standard/Framed(RADIUS 표준/프레임)를 추가합니다

| t Dial-in Profile                                             |                           | ?                  |
|---------------------------------------------------------------|---------------------------|--------------------|
| Dial-in Constraints<br>Authentication                         | IP<br>Encryption          | Multilink Advanced |
| Specify additional connectio<br>Access server.<br>Attributes: | n attributes to be returi | ned to the Remote  |
| Name                                                          | Vendor                    | Value              |
| Service-Type                                                  | RADIUS Standard           | Framed             |
|                                                               |                           |                    |
| Add Edit                                                      | Bemove                    |                    |
|                                                               |                           |                    |
|                                                               |                           |                    |
|                                                               |                           |                    |

10. IP 탭을 클릭하고 Client may request an IP address(클라이언트가 IP 주소를 요청할 수 있음 )를 선택합니다. 여기서는 스위치 또는 WinServer에서 DHCP를 활성화했다고 가정합니다

| t Dial-in Profile                                                          |                                                   | ?                              |
|----------------------------------------------------------------------------|---------------------------------------------------|--------------------------------|
| Authentication Dial-in Constraints                                         | Encryption<br>IP                                  | Advanced Multilink             |
| IP address assignment (Fra                                                 | amed-IP-Address)                                  |                                |
| <ul> <li>Server must supply an</li> <li>Client may request an I</li> </ul> | P address                                         |                                |
| C Server settings determi                                                  | ne IP address assignm                             | ent                            |
| C Assign a static IP addre                                                 | ess 255 . 2                                       | 55 . 255 . 255                 |
| If an IP address assignmen<br>overrides these settings.                    | nt method is specified in                         | n the user profile, it         |
| IP filters<br>If your remote access serve<br>you can define the filters to | er is Microsoft Routing<br>apply during this conr | and Remote Access,<br>nection. |
| To control the packets this<br>click Input Filters.                        | interface receives,                               | Input Filters                  |
| To control the packets this<br>Output Filters.                             | interface sends, click                            | <u>O</u> utput Filters         |
|                                                                            | ОК                                                | Cancel Apply                   |

### <u>Microsoft Windows 2003 도메인 보안 설정</u>

Windows 2003 도메인 보안 설정을 구성하려면 다음 단계를 완료하십시오.

1. Default Domain Security Settings(기본 도메인 보안 설정) 관리자를 시작하고 무선 네트워크 (IEEE 802.11) 정책에 대한 새 보안 정책을 생성합니다

| 🚡 Default Domain Security Settings      |                     |
|-----------------------------------------|---------------------|
| Eile Action Yiew Help                   |                     |
| ← → 🗈 🖬 😰 🗟 😫 🎽                         |                     |
| Security Settings                       | Name                |
| 🔃 🚰 Account Policies                    | WLAN Network Policy |
| 🗄 🛃 Local Policies                      |                     |
| 🗄 🛃 Event Log                           |                     |
| 🗄 🥮 Restricted Groups                   |                     |
| 🕀 🥮 System Services                     |                     |
| 🗄 🧰 Registry                            |                     |
| 🗄 🧰 File System                         |                     |
| Wireless Network (IEEE 802.11) Policies |                     |

2. WLAN Network Policy Properties(WLAN 네트워크 정책 속성)를 열고 Preferred Networks(기 본 설정 **네트워크)**를 클릭합니다. 새 기본 설정 WLAN을 추가하고 Wireless와 같은 WLAN SSID의 이름을 . 새로 선호하는 네트워크를 두 번 클릭하고 IEEE 802.1x 탭을 클릭합니다. EAP 유형으로 PEAP를 선택합니다

| WLAN Network Policy Propertie | •s ? ×                                                                 |        |
|-------------------------------|------------------------------------------------------------------------|--------|
| General Preferred Networks    | Edit sroller Properties                                                | ? ×    |
| <b>,</b>                      | Network Properties IEEE 802.1x                                         |        |
| Automatically conne           | Enable network access control using IEEE 802.1x                        |        |
|                               | EAPOL-Start message:                                                   |        |
| Networks:                     | Parameters (seconds)                                                   |        |
| Network Name (SSID) IEE       | Max start: 3 Start period: 60                                          |        |
| sroller E                     | Held period: 60 (1997) Authentication period: 30 (1997)                |        |
|                               | EAP type: Protected EAP (PEAP)                                         |        |
|                               | Authenticate as guest when user or computer information is unavailable |        |
|                               | Authenticate as computer when computer information is availab          | le     |
| Add <u>E</u> dit              | Computer authentication: With user re-authentication                   |        |
|                               | ОК                                                                     | Cancel |

3. PEAP Settings(PEAP 설정)를 클릭하고 Validate server certificate(서버 인증서 검증)를 선택 한 다음 Certificate Authority(인증 기관)에 설치된 Trusted Root Cert(신뢰할 수 있는 루트 인증 서)를 선택합니다. 테스트용으로 Automatically use my Windows login and password(내 Windows 로그인 및 비밀번호 자동 사용)에 대한 MS CHAP v2 상자의 선택을 취소합니다

| Protected EAP Properties                | <u>?×</u>                                                                        |
|-----------------------------------------|----------------------------------------------------------------------------------|
| When connecting:                        |                                                                                  |
| I Validate server certificate           |                                                                                  |
| Connect to these servers:               |                                                                                  |
|                                         |                                                                                  |
| Trusted Root Certification Authorities: |                                                                                  |
| VeriSign Trust Network                  |                                                                                  |
| VeriSian Trust Network                  |                                                                                  |
| VeriSign Trust Network                  |                                                                                  |
| VeriSign Trust Network                  |                                                                                  |
| 🗖 wnbu                                  |                                                                                  |
| wnbu                                    |                                                                                  |
| Contract EZ by DST                      |                                                                                  |
|                                         |                                                                                  |
|                                         | EAP MSCHAPv2 Properties                                                          |
| Select Authentication Method:           |                                                                                  |
| Secured password (EAP-MSCHAP v2)        | When connecting:                                                                 |
| Enable Fast Reconnect                   | <u>Automatically use my Windows logon name and password (and domain if any).</u> |
|                                         |                                                                                  |
|                                         | OK Cancel                                                                        |

4. Windows 2003 Default Domain Security Settings(Windows 2003 기본 도메인 보안 설정) 관리 자 창에서 4404와 같은 Active Directory 정책에 대해 다른 새 IP 보안 정책을 **생성합니다** 

.

| Eile <u>A</u> ction <u>V</u> iew <u>H</u> elp    |                       |                                |                 |
|--------------------------------------------------|-----------------------|--------------------------------|-----------------|
| 🗢 🔶 🗈 💌 🗙 😰 🗟 🏦                                  | 18 <u>1</u>           |                                |                 |
| Security Settings                                | Name A                | Description                    | Policy Assigned |
| 🗉 👽 Account Policies                             | 4404                  |                                | Yes             |
| E Local Policies                                 | Server (Request Secu  | For all IP traffic, always reg | No              |
| Event Log                                        | Client (Respond Only) | Communicate normally (uns      | No              |
| Restricted Groups                                | Secure Server (Requir | For all IP traffic, always reg | No              |
| E System Services                                |                       |                                |                 |
| Registry                                         |                       |                                |                 |
| E 🛄 File System                                  |                       |                                |                 |
| Wireless Network (IEEE 802.11) Policies          |                       |                                |                 |
| 🗄 🧰 Public Key Policies                          |                       |                                |                 |
| Software Restriction Policies                    |                       |                                |                 |
| IP Security Policies on Active Directory (tme.co | (mc                   |                                |                 |

5. 새 4404 정책 속성을 편집하고 Rules 탭을 클릭합니다. 새 필터 규칙 추가 - IP 필렛 목록(동적

), 필터 작업(기본 응답), 인증(PSK), 터널(없음). 새로 생성된 필터 규칙을 두 번 클릭하고 Security Methods(보안 방법)를 선택합니다

| 4404 Prop  | erties       |                          |                  |                                 | ?×                                                                                                    |
|------------|--------------|--------------------------|------------------|---------------------------------|----------------------------------------------------------------------------------------------------|
| Rules      | General      |                          |                  |                                 |                                                                                                    |
|            |              |                          |                  |                                 |                                                                                                    |
|            | ) Securitu   | rules for commun         | icating with oth | er computers                    |                                                                                                    |
| 85         | j occanty    | raics for commun         | icaang maroa     | or compaters                    |                                                                                                    |
|            |              |                          |                  |                                 |                                                                                                    |
| IP Secu    | urity rules: |                          |                  |                                 |                                                                                                    |
| IP Filt    | er List      | Filter Actio             | in (             | Authentication                  | . Tu                                                                                                    |
| . <b>.</b> | )ynamic>     | Default Re               | esponse          | Preshared Key                   | <n distant<="" td=""></n>                                                                                       |
|            |              |                          |                  |                                 |                                                                                                    |
| EC EC      | it Rule Pro  | perties                  |                  |                                 | <u> ? ×</u>                                                                                                    |
|            | Security Met | hods Authentic           | ation Methods    | 1                               |                                                                                                    |
|            |              |                          |                  |                                 |                                                                                                    |
|            |              |                          |                  |                                 | in the second second second second second second second second second second second second second second second |
|            | Uffer these  | security methods         | when negotia     | ting with another               | computer.                                                                                                    |
|            |              |                          |                  |                                 |                                                                                                    |
|            | Security me  | ethod preference         | order:           |                                 |                                                                                                    |
| 1          | Туре         | AH Integrity             | ESP Confid       | ential ES                       | A <u>d</u> d                                                                                                    |
|            | Custom       | <none></none>            | 3DES             | SH                              |                                                                                                    |
|            | Custom       | <none></none>            | DES              | SH                              | <u>Ear</u>                                                                                                    |
|            | Custom       | <none></none>            | DES              | ME                              | Remove                                                                                                    |
|            | Custom       | SHA1                     | <none></none>    | <n< td=""><td></td></n<>        |                                                                                                    |
|            | Custom       | MD5                      | <none></none>    | <n< td=""><td>Move up</td></n<> | Move up                                                                                                    |
|            |              |                          |                  |                                 |                                                                                                    |
|            | •            |                          |                  | Þ                               | Move d <u>o</u> wn                                                                                              |
|            |              |                          |                  |                                 |                                                                                                    |
|            |              |                          |                  |                                 |                                                                                                    |
|            |              |                          |                  | (050)                           |                                                                                                    |
|            | Use se:      | ssion <u>key</u> perfect | forward secred   | y(PFS)                          |                                                                                                    |

6. Edit Security Method(보안 방법 수정)를 클릭하고 Custom Settings(맞춤형 설정) 라디오 버튼 을 클릭합니다. 이 설정을 선택합니다.참고: 이러한 설정은 컨트롤러 RADIUS IPSec 보안 설 정과 일치해야 합니다

| Edit Security Method                                                                                                    |                                                                                        | P trathic, always req.                                                                                                    |
|----------------------------------------------------------------------------------------------------|----------------------------------------------------------------------------------------|----------------------------------------------------------------------------------------------------|
| Security Method                                                                                                    |                                                                                        |                                                                                                    |
| <ul> <li>Integrity and encrya Data will be encry unmodified.</li> <li>Integrity only Data will be verific encrypted.</li> <li>Qustom</li> <li>Settings</li> </ul> | Dition                                                                                 | curity method.<br>t encryption ( <u>AH</u> ) :                                                                                                    |
|                                                                                                    | Session key settings:<br><u>G</u> enerate a new key every:<br>100000<br><u>K</u> bytes | Generate a new key every:<br>28800 Generate a new key every:<br>28800 Generate a new key every:<br>2800 Generate a new key every:<br>2800 Genera |

7. Edit Rule Properties(규칙 **속성** 수정) 아래의 Authentication Method(인증 방법) 탭을 클릭합니 다. 컨트롤러 RADIUS 컨피그레이션에 이전에 입력한 것과 동일한 공유 암호를 입력합니다

.

| Rule Properti<br>ecurity Methods<br>Aut<br>bet<br>offe<br>cor | Authentication Methods<br>hentication methods specify how trust is<br>ween computers. These authentication r<br>ared and accepted when negotiating sec<br>inputer. | established<br>methods are<br>curity with another      |
|---------------------------------------------------------------|----------------------------------------------------------------------------------------------------|--------------------------------------------------------|
| Authentication <u>m</u>                                       | ethod preference order:                                                                                                    |                                                        |
| Method<br>Preshared Keu                                       | Details                                                                                                    | Add                                                    |
| r reandred ricy                                               | 0.000                                                                                                    | <u>E</u> dit                                           |
|                                                               | C Active Directory default (Kerberos                                                                                                    | s.<br>s V5 protocol)<br>ation authority (CA):          |
|                                                               | <ul> <li>Exclude the CA name from t</li> <li>Enable certificate to account</li> <li>Use this string (preshared key);</li> </ul>                                    | <u>B</u> rowse<br>he certificate request<br>at mapping |
|                                                               | cisco                                                                                                    |                                                        |

이 시점에서 컨트롤러, IAS 및 도메인 보안 설정에 대한 모든 컨피그레이션이 완료됩니다. 컨트롤러 와 WinServer 모두에 모든 컨피그레이션을 저장하고 모든 시스템을 재부팅합니다. 테스트에 사용 되는 WLAN 클라이언트에서 루트 인증서를 설치하고 WPA2/PEAP를 구성합니다. 클라이언트에 루 트 인증서를 설치한 후 클라이언트 시스템을 재부팅합니다. 모든 시스템이 재부팅되면 클라이언트 를 WLAN에 연결하고 이러한 로그 이벤트를 캡처합니다.

**참고:** 컨트롤러와 WinServer RADIUS 간에 IPSec 연결을 설정하려면 클라이언트 연결이 필요합니 다.

### <u>Windows 2003 시스템 로그 이벤트</u>

IPSec RADIUS가 활성화된 WPA2/PEAP에 대해 구성된 성공적인 WLAN 클라이언트 연결은 WinServer에서 다음 시스템 이벤트를 생성합니다.

#### 192.168.30.2 = WLAN Controller

| 😽 Event Viewer       |               |          |            |        |          |       |      |
|----------------------|---------------|----------|------------|--------|----------|-------|------|
| Eile Action View     | Help          |          |            |        |          |       |      |
| ⇔ → 🗈 💽 🖆            | • 🗗 🗟 🔒       |          |            |        |          |       |      |
| Event Viewer (Local) | System 22 eve | nt(s)    |            |        |          |       |      |
| 8 Application        | Туре          | Date     | Time       | Source | Category | Event | User |
| Security<br>System   | Information   | 4/1/2006 | 2:52:42 PM | IAS    | None     | 1     | N/A  |

```
User TME0\Administrator was granted access.
Fully-Qualified-User-Name = tme.com/Users/Administrator
NAS-IP-Address = 192.168.30.2
NAS-Identifier = Cisco_40:5f:23
Client-Friendly-Name = 4404
Client-IP-Address = 192.168.30.2
Calling-Station-Identifier = 00-40-96-A6-D4-6D
NAS-Port-Type = Wireless - IEEE 802.11
NAS-Port = 1
Proxy-Policy-Name = Use Windows authentication for all users
Authentication-Provider = Windows
Authentication-Server = <undetermined>
Policy-Name = 4404
Authentication-Type = PEAP
EAP-Type = Secured password (EAP-MSCHAP v2)
```

#### 컨트롤러 <> RADIUS IPSec 연결이 성공하면 WinServer 로그에서 이 보안 이벤트가 생성됩니다.

| 😫 Event Viewer       |                 |          |            |          |              |       |                 |
|----------------------|-----------------|----------|------------|----------|--------------|-------|-----------------|
| Ele Action View H    | <u>t</u> elp    |          |            |          |              |       |                 |
| (= -> 🗈 🖬 🖆          | 2 🗟 😫           |          |            |          |              |       |                 |
| Event Viewer (Local) | Security 484 ev | ent(s)   |            |          |              |       |                 |
| Application          | Туре            | Date     | Time       | Source   | Category     | Event | User            |
| Security<br>System   | Success Audit   | 4/1/2006 | 2:22:25 PM | Security | Logon/Logoff | 541   | NETWORK SERVICE |

IKE security association established. Mode: Data Protection Mode (Quick Mode) Peer Identity: Preshared key ID. Peer IP Address: 192.168.30.2 Filter: Source IP Address 192.168.30.105 Source IP Address Mask 255.255.255.255 Destination IP Address 192.168.30.2 Destination IP Address Mask 255.255.255.255 Protocol 17 Source Port 1812 Destination Port 0 IKE Local Addr 192.168.30.105 IKE Peer Addr 192.168.30.2 IKE Source Port 500 IKE Destination Port 500 Peer Private Addr Parameters: ESP Algorithm Triple DES CBC HMAC Algorithm SHA AH Algorithm None Encapsulation Transport Mode

InboundSpi 3531784413 (0xd282c0dd) OutBoundSpi 4047139137 (0xf13a7141) Lifetime (sec) 28800 Lifetime (kb) 100000 QM delta time (sec) 0 Total delta time (sec) 0

<u>무선 LAN 컨트롤러 RADIUS IPSec 성공 디버그 예</u>

이 컨피그레이션을 확인하기 위해 컨트롤러에서 debug pm ikemsg enable 명령을 사용할 수 있습니다. 이제 DDoS 공격의 실제 사례를 살펴보겠습니다.

```
(Cisco Controller) >debug pm ikemsg enable
(Cisco Controller) >***** ERR: Connection timed out or error, calling callback
TX MM: 192.168.30.2 (Initiator) <-> 192.168.30.105 Icookie=0xaac8841687148dda Rc
ookie=0x0000000000000000
SA: doi=1 situation=0x1
Proposal 0, proto=ISAKMP, # transforms=1, SPI[0]
Transform#=0 TransformId=1, # SA Attributes = 6
EncrAlgo = 3DES-CBC
HashAlgo = SHA
AuthMethod = Pre-shared Key
GroupDescr =2
LifeType = secs
LifeDuration =28800
VID: vendor id[16] = 0x8f9cc94e 01248ecd f147594c 284b213b
VID: vendor id[16] = 0x27bab5dc 01ea0760 ea4e3190 ac27c0d0
VID: vendor id[16] = 0x6105c422 e76847e4 3f968480 1292aecd
VID: vendor id[16] = 0x4485152d 18b6bbcd 0be8a846 9579ddcc
VID: vendor id[16] = 0xcd604643 35df21f8 7cfdb2fc 68b6a448
VID: vendor id[16] = 0x90cb8091 3ebb696e 086381b5 ec427b1f
VID: vendor id[16] = 0x7d9419a6 5310ca6f 2c179d92 15529d56
VID: vendor id[16] = 0x12f5f28c 457168a9 702d9fe2 74cc0100
RX MM: 192.168.30.2 (Initiator) <-> 192.168.30.105 Icookie=0xaac8841687148dda Rc
ookie=0x064bdcaf50d5f555
SA: doi=1 situation=0x1
Proposal 1, proto=ISAKMP, # transforms=1 SPI[0]
Transform payload: transf#=1 transfId=1, # SA Attributes = 6
EncrAlgo= 3DES-CBC
HashAlgo= SHA
GroupDescr=2
AuthMethod= Pre-shared Key
LifeType= secs
LifeDuration=28800
VENDOR ID: data[20] = 0x1e2b5169 05991c7d 7c96fcbf b587e461 00000004
VENDOR ID: data[16] = 0x4048b7d5 6ebce885 25e7de7f 00d6c2d3
VENDOR ID: data[16] = 0x90cb8091 3ebb696e 086381b5 ec427b1f
TX MM: 192.168.30.2 (Initiator) <-> 192.168.30.105 Icookie=0xaac8841687148dda Rc
ookie=0x064bdcaf50d5f555
KE: ke[128] = 0x9644af13 b4275866 478d294f d5408dc5 e243fc58...
NONCE: nonce [16] = 0xede8dc12 c11be7a7 aa0640dd 4cd24657
PRV[payloadId=130]: data[20] = 0x1628f4af 61333b10 13390df8 85a0c0c2 93db6
c67
PRV[payloadId=130]: data[20] = 0xcf0bbd1c 55076966 94bccf4f e05e1533 191b1
378
RX MM: 192.168.30.2 (Initiator) <-> 192.168.30.105 Icookie=0xaac8841687148dda Rc
ookie=0x064bdcaf50d5f555
KE: ke[128] = 0x9f0420e5 b13adb04 a481e91c 8d1c4267 91c8b486...
NONCE: nonce[20] = 0x011a4520 04e31ba1 6089d2d6 347549c3 260ad104
PRV payloadId=130: data[20] = 0xcf0bbd1c 55076966 94bccf4f e05e1533 191b13
78
PRV payloadId=130: data[20] = 0x1628f4af 61333b10 13390df8 85a0c0c2 93db6c
```

67 TX MM: 192.168.30.2 (Initiator) <-> 192.168.30.105 Icookie=0xaac8841687148dda Rc ookie=0x064bdcaf50d5f555 ID: packet[8] = 0x01000000 c0a81e69 HASH: hash[20] = 0x04814190 5d87caa1 221928de 820d9f6e ac2ef809 NOTIFY: doi=1 proto=ISAKMP type=INITIAL\_CONTACT, spi[0] NOTIFY: data[0] RX MM: 192.168.30.2 (Initiator) <-> 192.168.30.105 Icookie=0xaac8841687148dda Rc ookie=0x064bdcaf50d5f555 ID: packet[8] = 0x01000000 c0a81e69 HASH: hash[20] = 0x3b26e590 66651f13 2a86f62d 1b1d1e71 064b43f6 TX QM: 192.168.30.2 (Initiator) <-> 192.168.30.105 Icookie=0xaac8841687148dda Rc ookie=0x064bdcaf50d5f555 msgid=0x73915967 SA: doi=1 situation=0x1 Proposal 1, proto=ESP, # transforms=1, SPI[4] = 0xbb243261 Transform#=1 TransformId=3, # SA Attributes = 4 AuthAlgo = HMAC-SHA LifeType = secsLifeDuration =28800 EncapMode = Transport NONCE: nonce [16] = 0x48a874dd 02d91720 29463981 209959bd ID: packet[8] = 0x01110000 c0a81e02 ID: packet[8] = 0x01110714 c0a81e69 RX QM: 192.168.30.2 (Initiator) <-> 192.168.30.105 Icookie=0xaac8841687148dda Rc ookie=0x064bdcaf50d5f555 msgid=0x73915967 HASH: hash[20] = 0x2228d010 84c6014e dd04ee05 4d15239a 32a9e2ba SA: doi=1 situation=0x1 Proposal 1, proto=ESP, # transforms=1 SPI[4] = 0x7d117296 Transform payload: transf#=1 transfId=3, # SA Attributes = 4 LifeType= secs LifeDuration=28800 EncapMode= Transport AuthAlgo= HMAC-SHA NONCE: nonce[20] = 0x5c4600e4 5938cbb0 760d47f4 024a59dd 63d7ddce ID: packet[8] = 0x01110000 c0a81e02 ID: packet[8] = 0x01110714 c0a81e69TX QM: 192.168.30.2 (Initiator) <-> 192.168.30.105 Icookie=0xaac8841687148dda Rc ookie=0x064bdcaf50d5f555 msgid=0x73915967 HASH: hash[20] = 0x0e81093e bc26ebf3 d367297c d9f7c000 28a3662d RX QM: 192.168.30.2 (Initiator) <-> 192.168.30.105 Icookie=0xaac8841687148dda Rc ookie=0x064bdcaf50d5f555 msgid=0x73915967 HASH: hash[20] = 0xcb862635 2b30202f 83fc5d7a 2264619d b09faed2 NOTIFY: doi=1 proto=ESP type=CONNECTED, spi[4] = 0xbb243261 data[8] = 0x434f4e4e 45435431

#### <u>Ethreal 캡처</u>

#### 다음은 Ethreal Capture 샘플입니다.

```
192.168.30.105 = WinServer
192.168.30.2 = WLAN Controller
192.168.30.107 = Authenticated WLAN client
No. Time Source Destination Protocol Info
1 0.000000 Cisco_42:d3:03 Spanning-tree-(for-bridges)_00 STP Conf.
Root = 32769/00:14:a9:76:d7:c0 Cost = 4 Port = 0x8003
2 1.564706 192.168.30.2 192.168.30.105 ESP ESP (SPI=0x7d117296)
3 1.591426 192.168.30.105 192.168.30.2 ESP ESP (SPI=0xb243261)
4 1.615600 192.168.30.2 192.168.30.105 ESP ESP (SPI=0x7d117296)
5 1.617243 192.168.30.105 192.168.30.2 ESP ESP (SPI=0xb243261)
6 1.625168 192.168.30.2 192.168.30.105 ESP ESP (SPI=0xb243261)
```

7 1.627006 192.168.30.105 192.168.30.2 ESP ESP (SPI=0xbb243261) 8 1.638414 192.168.30.2 192.168.30.105 ESP ESP (SPI=0x7d117296) 9 1.639673 192.168.30.105 192.168.30.2 ESP ESP (SPI=0xbb243261) 10 1.658440 192.168.30.2 192.168.30.105 ESP ESP (SPI=0x7d117296) 11 1.662462 192.168.30.105 192.168.30.2 ESP ESP (SPI=0xbb243261) 12 1.673782 192.168.30.2 192.168.30.105 ESP ESP (SPI=0x7d117296) 13 1.674631 192.168.30.105 192.168.30.2 ESP ESP (SPI=0xbb243261) 14 1.687892 192.168.30.2 192.168.30.105 ESP ESP (SPI=0x7d117296) 15 1.708082 192.168.30.105 192.168.30.2 ESP ESP (SPI=0xbb243261) 16 1.743648 192.168.30.107 Broadcast LLC U, func=XID; DSAP NULL LSAP Individual, SSAP NULL LSAP Command 17 2.000073 Cisco\_42:d3:03 Spanning-tree-(for-bridges)\_00 STP Conf. Root = 32769/00:14:a9:76:d7:c0 Cost = 4 Port = 0x8003 18 4.000266 Cisco\_42:d3:03 Spanning-tree-(for-bridges)\_00 STP Conf. Root = 32769/00:14:a9:76:d7:c0 Cost = 4 Port = 0x8003 19 5.062531 Cisco\_42:d3:03 Cisco\_42:d3:03 LOOP Reply 20 5.192104 192.168.30.101 192.168.30.255 NBNS Name query NB PRINT.CISCO.COM<00> 21 5.942171 192.168.30.101 192.168.30.255 NBNS Name query NB PRINT.CISCO.COM<00> 22 6.000242 Cisco\_42:d3:03 Spanning-tree-(for-bridges)\_00 STP Conf. Root = 32769/00:14:a9:76:d7:c0 Cost = 4 Port = 0x8003 23 6.562944 192.168.30.2 192.168.30.105 ARP Who has 192.168.30.105? Tell 192.168.30.2 24 6.562982 192.168.30.105 192.168.30.2 ARP 192.168.30.105 is at 00:40:63:e3:19:c9 25 6.596937 192.168.30.107 Broadcast ARP 192.168.30.107 is at 00:13:ce:67:ae:d2

### <u>관련 정보</u>

- Cisco Wireless LAN Controller 컨피그레이션 가이드, 릴리스 5.2
- <u>기술 지원 및 문서 Cisco Systems</u>

이 번역에 관하여

Cisco는 전 세계 사용자에게 다양한 언어로 지원 콘텐츠를 제공하기 위해 기계 번역 기술과 수작업 번역을 병행하여 이 문서를 번역했습니다. 아무리 품질이 높은 기계 번역이라도 전문 번역가의 번 역 결과물만큼 정확하지는 않습니다. Cisco Systems, Inc.는 이 같은 번역에 대해 어떠한 책임도 지지 않으며 항상 원본 영문 문서(링크 제공됨)를 참조할 것을 권장합니다.